## R2160

REED

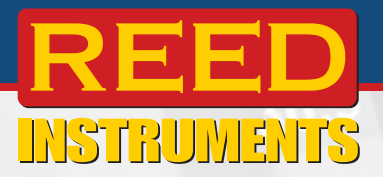

REED

## Thermal Imaging Camera

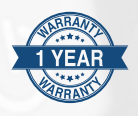

# Instruction Manual

.800.561.8187

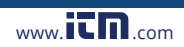

## Table of Contents

| Product Quality                                                                                                    |
|----------------------------------------------------------------------------------------------------|
| Safety                                                                                                    |
| Features                                                                                                    |
| Included5                                                                                                    |
| Specifications                                                                                                    |
| Instrument Description7                                                                                                    |
| Display Description                                                                                                    |
| Power ON/OFF 8                                                                                                    |
| Emissivity9                                                                                                    |
| Software Installation 10                                                                                                    |
| Operating Instructions10-17                                                                                                    |
| Main Menu 10                                                                                                    |
| Switching the Unit of Measure (°F/°C)11                                                                                                    |
| Enabling/Disabling Center Point & High/Low<br>Temperature Tracking                                                                                                    |
| -                                                                                                    |
| Center Point Tracking11                                                                                                    |
| Center Point Tracking                                                                                                    |
| Center Point Tracking                                                                                                    |
| Center Point Tracking                                                                                                    |
| Center Point Tracking                                                                                                    |
| Center Point Tracking                                                                                                    |
| Center Point Tracking                                                                                                    |
| Center Point Tracking                                                                                                    |
| Center Point Tracking.       11         Color Palette Selection       12         Enabling/Disabling High and Low Temperature Alarms.       12         System Settings       12-16         Setting the Language       13         Setting the Date and Date Format.       13         Adjusting Emissivity.       14         Enabling/Disabling Auto Power OFF.       14         Setting the LCD Brightness.       14                                                                                                    |
| Center Point Tracking.       11         Color Palette Selection       12         Enabling/Disabling High and Low Temperature Alarms.       12         System Settings       12-16         Setting the Language       13         Setting the Date and Date Format.       13         Adjusting Emissivity.       14         Enabling/Disabling Auto Power OFF.       14         Setting the LCD Brightness.       14         Enabling/Disabling Temperature Bar.       15                                                                                  |
| Center Point Tracking.       11         Color Palette Selection       12         Enabling/Disabling High and Low Temperature Alarms.       12         System Settings.       12-16         Setting the Language       13         Setting the Date and Date Format.       13         Adjusting Emissivity.       14         Enabling/Disabling Auto Power OFF.       14         Setting the LCD Brightness.       14         Enabling/Disabling Temperature Bar       15         Setting the High/Low Alarm Values.       15                              |
| Center Point Tracking.       11         Color Palette Selection       12         Enabling/Disabling High and Low Temperature Alarms       12         System Settings       12-16         Setting the Language       13         Setting the Date and Date Format       13         Adjusting Emissivity       14         Enabling/Disabling Auto Power OFF       14         Setting the LCD Brightness       14         Enabling/Disabling Temperature Bar       15         Setting the High/Low Alarm Values       15         Device Information       15 |

continued...

2

### .800.561.8187

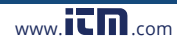

| Factory Reset                     | 16 |
|-----------------------------------|----|
| Formatting the SD Card            | 16 |
| Enabling/Disabling Auto Save      | 16 |
| Saving, Viewing & Deleting Images | 17 |
| Applications                      | 17 |
| Accessories and Replacement Parts | 18 |
| Product Care                      | 18 |
| Product Warranty                  | 18 |
| Product Disposal and Recycling    | 18 |
| Product Support                   | 19 |

## Introduction

Thank you for purchasing your REED R2160 Thermal Imaging Camera. Please read the following instructions carefully before using your instrument. By following the steps outlined in this manual your meter will provide years of reliable service.

## **Product Quality**

This product has been manufactured in an ISO9001 facility and has been calibrated during the manufacturing process to meet the stated product specifications. If a certificate of calibration is required please contact the nearest authorized REED distributor or authorized Service Center. Please note an additional fee for this service will apply.

## Safety

- Never attempt to repair or modify your instrument. Dismantling your product, other than for the purpose of replacing batteries, may cause damage that will not be covered under the manufacturer's warranty. Servicing should only be provided by an authorized service center.
- Do not point the thermal imager (with or without the lens cover) at intensive energy sources as this can damage the thermal imager.
- Do not use the thermal imager in a temperature higher than 122°F (50°C).
- Always charge the battery between 32 to 122°F (0 to 50°C).

continued...

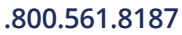

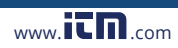

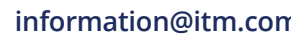

- Clean the case with a damp cloth and a diluted soap solution.
- Do not use abrasives, isopropyl alcohol, or solvents to clean the instrument, lens or screen.
- Do not clean the infrared lens too vigorously, this can damage the anti-reflective coating.
- Store the thermal imager in cool and dry environment.
- Please use the correct emissivity to obtain accurate temperature measurements.
- To ensure accuracy, please let the instrument warm up for 10 minutes before taking a measurement if it has not been used for a long time.
- When being charged, the internal temperature of the product will rise, which will lead to inaccurate temperature measurement, it is not recommended to take measurements during or right after charging the instrument.
- The inherent temperature drift of the sensor may occasionally cause inaccurate measurements. In this case, press the ✓ button under the temperature measurement interface to "Calibrate" the sensor.

## Features

- 160 x 120 infrared resolution (19,200 pixels)
- 2.8" color TFT Display
- Built-in LED flashlight
- Choice of 5 color palettes
- · High and Low temperature spot and alarm indicators
- Dustproof and 6.5' (2m) drop tested
- Rechargeable li-ion battery
- Tripod mountable for continuous long-term monitoring
- · View stored data with included software
- · Low battery indication and auto shut off

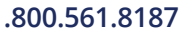

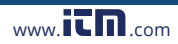

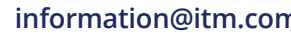

## Included

- USB Cable
- · Lens Cover
- 16GB Micro SD Card
- Soft Carrying Case

## Specifications Imaging and Optical Specifications

|                                 | -                                                   |
|---------------------------------|-----------------------------------------------------|
| Field of View (FOV):            | 56 x 42°                                            |
| Minimum Focus Distance:         | 0.25m (0.82')                                       |
| Spatial Resolution:             | (IFOV) 11mrad                                       |
| Thermal Sensitivity (NETD):     | <0.05°C (50mK)                                      |
| Image Capture Frequency:        | 9Hz                                                 |
| Focus:                          | Fixed                                               |
| Measurement                     |                                                     |
| Temperature Range:              | 14 to 752°F (-10 to 400°C)                          |
| Accuracy:                       | $\pm 3.6^{\circ}$ F (2°C) or $\pm 2\%$ of reading   |
| Resolution:                     | 0.1°F/°C                                            |
| Detector Specifications         |                                                     |
| Detector Type:                  | Uncooled microbolometer,<br>Focal plane array (FPA) |
| Spectral Range:                 | 8 to 14µm                                           |
| IR Resolution:                  | 160 x 120 (19,200 pixels)                           |
| Image Presentation and Measuren | nent Analysis                                       |
| Display:                        | 2.8" color TFT                                      |
| Color Palettes:                 | 5 (Iron/Rainbow/Gray/<br>Red-White/White-Blue)      |
| Center Spot:                    | Yes                                                 |
| Emissivity:                     | Adjustable (0.01 to 0.99)                           |
| Temperature Alarm Indicators:   | High/Low (User adjustable)                          |
| Automatic Hot/Cold Detection:   | Auto hot or cold spot-meter markers                 |
|                                 |                                                     |

continued...

5

## .800.561.8187

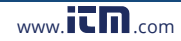

#### **General Specifications**

Display Resolution: Image Format: LED Flashlight: External Memory: Auto Shut-off: Tripod Mountable: Low Battery Indicator: Power Supply:

Battery Life: Charging System: Charge Time: PC Connectivity: Software: Software OS Compatibility: Supported Languages: Product Certifications: Operating Temperature: Storage Temperature: Storage Temperature: Operating/Storage Humidity Range: Maximum Operating Altitude: Dimensions: Weight: 320 x 240 pixels BMP Yes Micro SD card Yes (user adjustable 5/10/30 minutes) Yes Yes 3.7V/5000mAh rechargeable Li-ion batterv Approx. 6 hours In Camera 4 hours USB Cable (Type-C) Yes (download from website) Windows 7/8/10 English and French CE, IP65, 6.5' (2m) drop test 32 to 122°F (0 to 50°C) -4 to 140°F (-20 to 60°C) 10 to 90% 6561' (2000m) 9.3 x 3 x 3.4" (236 x 76 x 86mm) 1lbs (454g)

.800.561.8187

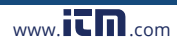

information@itm.con

## Instrument Description

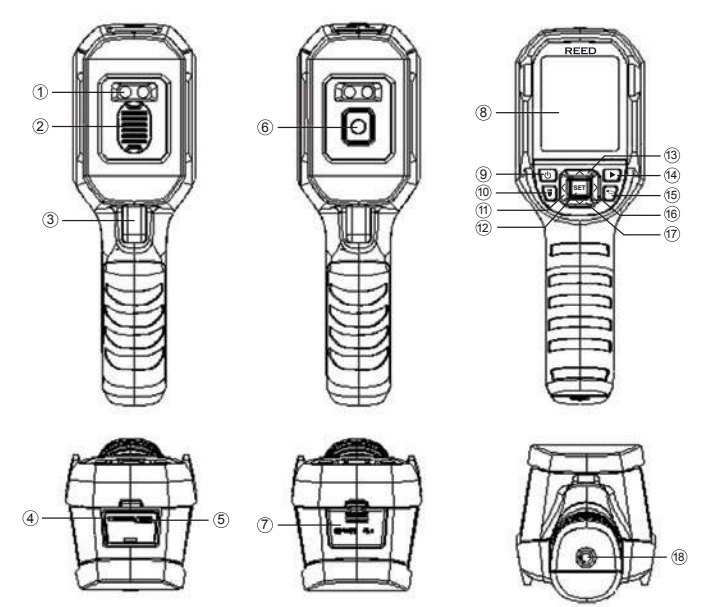

- 1. LED Lights
- 2. Lens Cap
- 3. Trigger
- 4. Micro SD Card Slot
- 5. USB Interface
- 6. Infrared Camera Lens
- 7. Interface Cover
- 8. LCD Display
- 9. POWER Button

- 10. Light Button
- 11. LEFT Button
- 12. SET Button
- 13. UP Button
- 14. Playback Button
- 15. BACK Button
- 16. RIGHT Button
- 17. DOWN Button
- 18. Tripod Mounting Hole

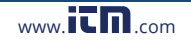

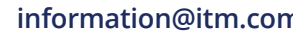

## **Display Description**

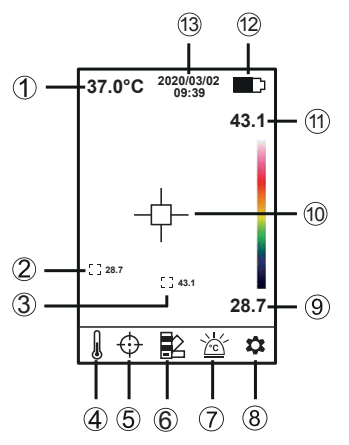

- 1. Center Spot Temperature
- 2. Minimum Spot Temperature
- 3. Maximum Spot Temperature
- 4. Temperature Unit of Measure
- 5. Spot Settings
- 6. Color Palette Settings
- 7. High/Low Temperature Alarm Settings

- 8. Advanced Menu Settings
- 9. Minimum Spot Temperature
- 10. Center Spot
- 11. Maximum Spot Temperature

8

information@itm.con

- 12. Battery Indicator
- 13. Date & Time

#### Power ON/OFF

Press and hold the POWER button for 3 seconds to power on. To turn OFF, press the POWER button for 1 second.

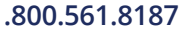

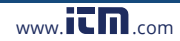

## Emissivity

This thermal imager measures infrared energy from the surface of the object and uses this data to calculate an estimated temperature value. Surfaces that are good at radiating energy (high emissivity), the emissivity factor is  $\geq$ 0.90. Shiny surfaces or unpainted metals are not good at radiating energy (low emissivity) have an emissivity of <0.6. To more accurately measure materials with a low emissivity, an emissivity correction is necessary. Emissivity is set directly as a value or from a list of emissivity values for some common materials.

| Material            | Emissivity | Material          | Emissivity |
|---------------------|------------|-------------------|------------|
| Asphalt             | 0.95       | Drywall           | 0.95       |
| Concrete            | 0.95       | Render            | 0.94       |
| Hard plaster        | 0.90       | Smoothing cement  | 0.90       |
| Wood (natural)      | 0.93       | Lacquer           | 0.92       |
| Lime Stone          | 0.98       | Latex paint       | 0.97       |
| Ballast chipping    | 0.95       | Wallpaper         | 0.93       |
| Paper (every color) | 0.95       | Tilling           | 0.93       |
| Plastics non film   | 0.95       | Parquet floor     | 0.90       |
| Tissue (fabric)     | 0.95       | Laminate          | 0.90       |
| Sand                | 0.90       | PVC-Floor         | 0.92       |
| Glass wool          | 0.90       | Brick             | 0.93       |
| Melted asphalt      | 0.93       | Cliff             | 0.97       |
| Screed/pavement     | 0.93       | Roofing cardboard | 0.93       |
| Foamed polystyrene  | 0.94       | Stucco            | 0.91       |

The following table gives typical emissivity of some materials:

.800.561.8187

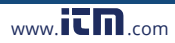

information@itm.con

## Software Installation

Visit www.reedinstruments.com/software to download the R2160 software.

Full specifications and Operating System compatibility can be found on the product page at www.reedinstruments.com.

If you have specific questions related to your application and/or questions related to software setup and functionality please contact the nearest authorized distributor or Customer Service at info@reedinstruments.com or 1-877-849-2127.

## Operating Instructions Main Menu

1. Press the SET button to enter the main menu.

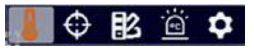

2. Use the  $\langle$  and  $\rangle$  buttons to scroll through the list of parameters.

| l        | Switching the Unit of Measure (°F/°C)                        |  |  |
|----------|--------------------------------------------------------------|--|--|
| $\oplus$ | Enabling/Disabling Center Point & High/Low Temperature Spots |  |  |
|          | Color Palette Selection                                      |  |  |
| ĕ        | Enabling/Disabling High and Low Temperature Alarms           |  |  |

3. Follow the instructions below to adjust each parameter.

continued...

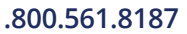

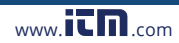

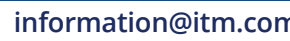

#### Switching the Unit of Measure (°F/°C)

- 1. Press the **SET** button when the temperature unit of measure submenu **↓** is selected.
- 2. Use the ∧ and ∨ buttons to switch between °C or °F.
- 3. Press the **SET** button to save your selection and return to the main menu.
- 4. Press the **SET** button again to exit the main menu and resume normal operation.

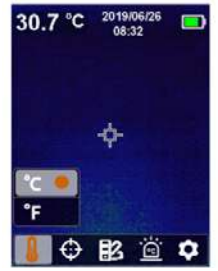

#### Enabling/Disabling Center Point & High/Low Temperature Spots

#### Center Point Tracking

- 1. Press the **SET** button when the temperature unit of measure submenu ⊕ is selected.
- 2. Use the  $\land$  and  $\checkmark$  buttons to switch between  $\bigoplus$  or  $\blacklozenge$ .
- For center point, press the SET button when ⊕ is highlighted to enable ⊕ ● or disable ⊕ this feature.
- For temperature tracking, press the SET button when ♦ is highlighted to enable ♦ = or disable ♦ this feature.
- 5. Press the **SET** button to save your selection and return to the main menu.
- 6. Press the **SET** button again to exit the main menu and resume normal operation.

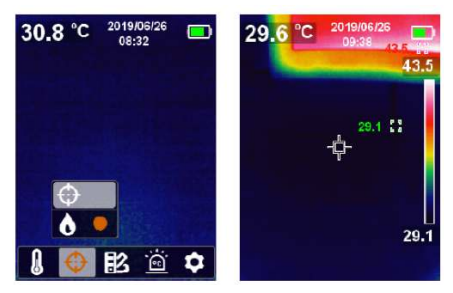

continued...

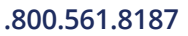

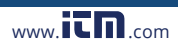

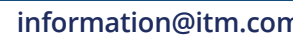

#### Color Palette Selection

- Press the SET button when the temperature unit of measure submenu is selected.
- 2. Use the ∧ and ∨ buttons to select the desired color palette from Iron, Rainbow, Gray, Red-White, and White-Blue.
- 3. Press the **SET** button to save your selection and return to the main menu.
- 4. Press the **SET** button again to exit the main menu and resume normal operation.

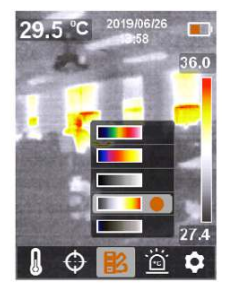

#### Enabling/Disabling High and Low Temperature Alarms

- 1. Press the **SET** button when the temperature unit of measure submenu 🖄 is selected.
- Use the ∧ and ∨ buttons to enable or disable high or low alarm.

Note: Each alarm can be enabled/disabled separately.

- 3. Press the **SET** button to save your selection and return to the main menu.
- 4. Press the **SET** button again to exit the main menu and resume normal operation.

#### Advanced Settings Menu

- While in the main menu screen, press the SET button when the is highlighted to enter advanced settings menu.
- Use the and buttons to scroll through the following parameters.
- Once the appropriate parameter has been selected follow the associated instructions below.

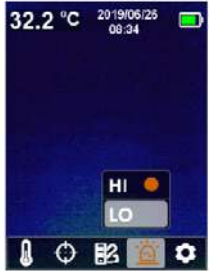

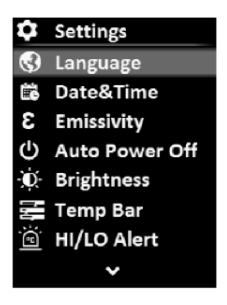

continued...

12

## .800.561.8187

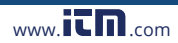

#### Setting the Language

- 1. Press the **SET** button when "Language" is highlighted to enter the appropriate function.
- 2. Press the  $\land$  and  $\checkmark$  buttons to scroll through the list of languages.
- 3. Press the **SET** button to confirm selection.

#### Setting the Date and Date Format

- 1. Press the **SET** button when "Date & Time" is highlighted to enter the appropriate function.
- 2. Use the  $\langle$  and  $\rangle$  buttons to select the parameter to be adjusted.
- 3. Press the **SET** button followed by the A and V buttons to adjust the selected parameter.
- 4. Press the **SET** button again to confirm selection.
- 5. Repeat steps 2 through 4 for each required parameter.
- 6. Press the ◀⊃ button to exit the "Date & Time" function when complete and return to advanced settings.

| 🛱 Date&Time    | 🛱 Date&Time           |
|----------------|-----------------------|
|                |                       |
| 24H            | 24H                   |
| 2019 - 06 - 06 | <b>2019 - 06 - 26</b> |
| 08:44          | 08: 35                |
|                |                       |
|                |                       |

continued...

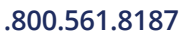

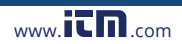

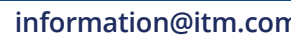

#### Adjusting Emissivity

- 1. Press the **SET** button when "Emissivity" is highlighted to enter the appropriate function.
- 2. Press the **SET** button again to adjust the selected emissivity.
- Use the ∧ and ∨ buttons to increase or decrease the emissivity values.
- 4. Press the **SET** button to confirm selection.
- Press the button to exit the "Emissivity" function and return to advanced settings.

#### Enabling/Disabling Auto Power OFF

- 1. Press the **SET** button when "Auto Power Off" is highlighted to enter the appropriate function.
- Press the 
   And 
   buttons to select the desired Auto Power Off option between "Off", "5 Min", "10 Min" or "30 Min".
- 3. Press the **SET** button to confirm selection.
- Press the button to exit the "Auto Power Off" function and return to advanced settings.

#### Setting the LCD Brightness

- 1. Press the **SET** button when "Brightness" is highlighted to enter the appropriate function.
- Press the And buttons to select the desired brightness level between "Low", "Middle" or "High".
- 3. Press the **SET** button to confirm selection.
- Press the → button to exit the "LCD Brightness" function and return to advanced settings.

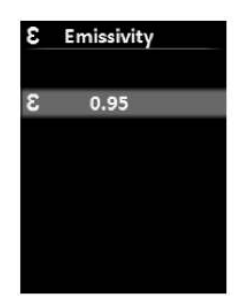

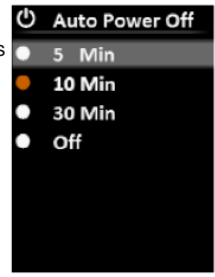

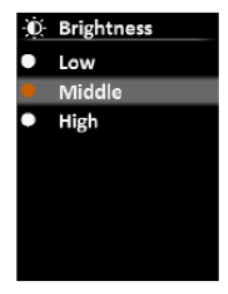

continued...

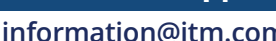

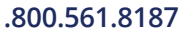

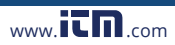

#### Enabling/Disabling Temperature Bar

- 1. Press the **SET** button when "Temp Bar" is highlighted to enter the appropriate function.
- 2. Press the  $\wedge$  and  $\checkmark$  buttons to select between ON or OFF.
- 3. Press the **SET** button to confirm selection.
- Press the 
   button to exit the "Temperature Bar" function and return to advanced settings.

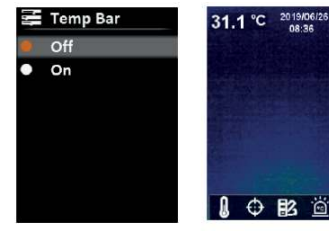

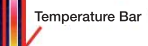

32.1

#### Setting the High/Low Alarm Values

- Press the SET button when "HI/LO Alert" is highlighted to enter the appropriate function.
- 2. Press the  $\land$  and  $\checkmark$  buttons to select the parameter to be adjusted.
- 3. Press the **SET** button to confirm selection.
- 4. Use the A and V buttons to increase or decrease the alarm values.
- 5. Press the **SET** button to confirm selection.
- 6. Repeat steps 2 through 5 for each parameter.
- Press the Subtron to exit the "High/Low Alarms" function and return to advanced settings.

#### **Device Information**

- 1. Press the **SET** button when "Device Info" is highlighted to view detailed information of the device.
- Press the 
   button to exit the "Device Info" function and return to advanced settings.

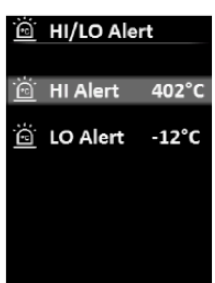

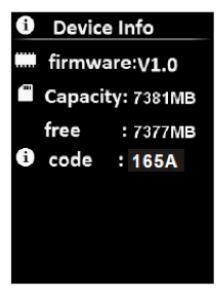

continued...

#### 15

## information@itm.com

#### .800.561.8187

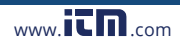

#### Factory Reset

- 1. Press the **SET** button when "Factory Reset" is highlighted to view detailed information of the device.
- 2. Press the ∧ and ∨ buttons to select between "Yes" or "No".
- 3. Press the **SET** button to confirm selection.
- Press the <sup>▲</sup>⊃ button to exit the "Factory Reset" function and return to advanced settings.

#### Formatting the SD Card

- 1. Press the **SET** button when "Format SD" is highlighted to view detailed information of the device.
- 2. Press the ∧ and ∨ buttons to select between "Yes" or "No".
- 3. Press the **SET** button to confirm selection.
- Press the <sup>▲</sup>⊃ button to exit the "Formatting SD Card" function and return to advanced settings.

#### Enabling/Disabling Auto Save

- 1. Press the **SET** button when "Auto Save" is highlighted to view detailed information of the device.
- 2. Press the ∧ and ∨ buttons to select between "Yes" or "No".
- 3. Press the **SET** button to confirm selection.
- Press the 
   button to exit the "Auto Save"
   function and return to advanced settings.

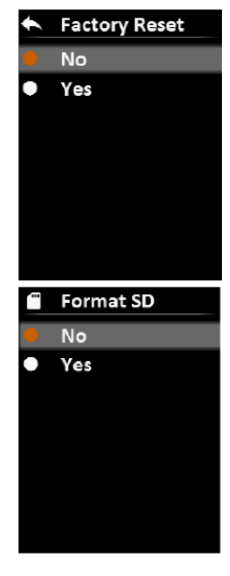

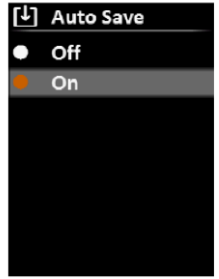

continued...

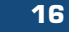

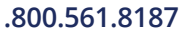

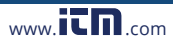

#### Saving, Viewing & Deleting Images

While in normal operation, multiple images can be saved to the Micro SD card.

- 1. To save an image, pull the trigger.
- 2. To display a saved image, press the ▶ button to enter the saved pictures gallery.
- 3. Use the  $\langle$  and  $\rangle$  buttons to scroll through the list of saved pictures.
- Press the SET button to enter the saved picture toolbar as indicated by • 4/8 • 10.
- Use the And buttons to select between "Image Details" to view all relevant information on the saved image or delete saved image .
- 6. Press the **SET** button to confirm your selection.
- 7. If "Image Details" is selected, the display will appear as shown in Figure A.
- Press the button to return to the saved pictures menu.
- 10. Press the **SET** button to confirm your selection.

www.iCD.com

## Applications

- Home and Building Inspection
- Plant and General Maintenance
- Electrical and Mechanical Inspection
- Predictive Maintenance
- HVAC/R & Plumbing
- Equine & Veterinary
- Road Construction

.800.561.8187

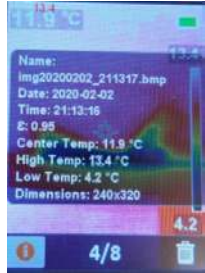

Figure A

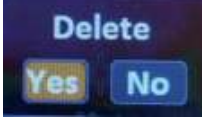

Figure B

## 17

## Accessories and Replacement Parts

#### R8888 Hard Carrying Case

Don't see your part listed here? For a complete list of all accessories and replacement parts visit your product page on www.reedinstruments.com.

## **Product Care**

To keep your instrument in good working order we recommend the following:

- Store your product in a clean, dry place.
- Change the battery as needed.
- If your instrument isn't being used for a period of one month or longer please remove the battery.
- Clean your product and accessories with biodegradable cleaner. Do not spray the cleaner directly on the instrument. Use on external parts only.

## **Product Warranty**

REED Instruments guarantees this instrument to be free of defects in material or workmanship for a period of one (1) year from date of shipment. During the warranty period, REED Instruments will repair or replace, at no charge, products or parts of a product that proves to be defective because of improper material or workmanship, under normal use and maintenance. REED Instruments total liability is limited to repair or replacement of the product. REED Instruments shall not be liable for damages to goods, property, or persons due to improper use or through attempts to utilize the instrument under conditions which exceed the designed capabilities. In order to begin the warranty service process, please contact us by phone at 1-877-849-2127 or by email at info@reedinstruments.com to discuss the claim and determine the appropriate steps to process the warranty.

## **Product Disposal and Recycling**

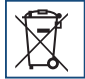

Please follow local laws and regulations when disposing or recycling your instrument. Your product contains electronic components and must be disposed of separately from standard waste products.

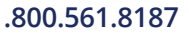

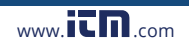

information@itm.con

## Product Support

If you have any questions on your product, please contact your authorized REED distributor or REED Instruments Customer Service by phone at 1-877-849-2127 or by email at info@reedinstruments.com.

Please visit www.REEDINSTRUMENTS.com for the most up-to-date manuals, datasheets, product guides and software.

Product specifications subject to change without notice. All rights reserved. Any unauthorized copying or reproduction of this manual is strictly prohibited without prior written permission from REED Instruments.

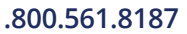

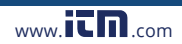

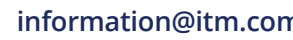

# **REED** INSTRUMENTS TEST & MEASURE WITH CONFIDENCE

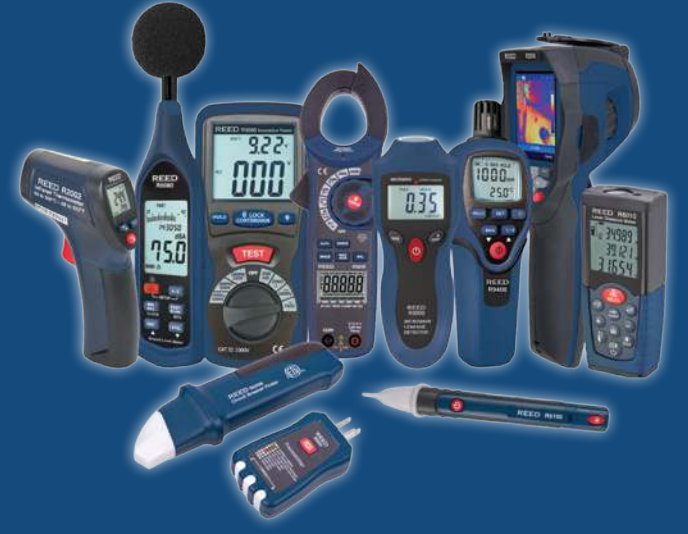

## **CHECK OUT OUR LATEST PRODUCTS!**

.800.561.8187

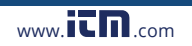